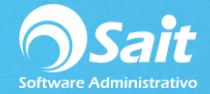

## Activar clave por razón social

Al crear una nueva empresa o en algunas ocasiones después de actualizar la versión del sistema, SAIT solicitará la clave de Activación de Empresa. Para realizar esta configuración siga las siguientes instrucciones.

1. Se requiere ingresar el RFC y razón social de la empresa, así como el contrato SAIT y la clave de activación.

Dar clic en [Registrar].

| Registrar Clave de Activación de Emp          | oresa - Versión |          |                             |
|-----------------------------------------------|-----------------|----------|-----------------------------|
| RFC de la Empresa<br>PLM701203S80             |                 |          | saitbasico.exe<br>2018.19.0 |
| Nombre o Razón Social de la E                 | mpresa          |          |                             |
| PROVEDORA DE LIMPIEZA DE                      | MEXICO SA DE CV |          |                             |
| # de Contrato con SAIT<br>Clave de Activación |                 |          |                             |
|                                               |                 |          |                             |
|                                               | Registrar       | Cancelar |                             |

2. La clave de activación se genera desde la siguiente página:

http://www.sait.com.mx/claves

Seleccionar la opción de [Activar Clave Versión 2015].

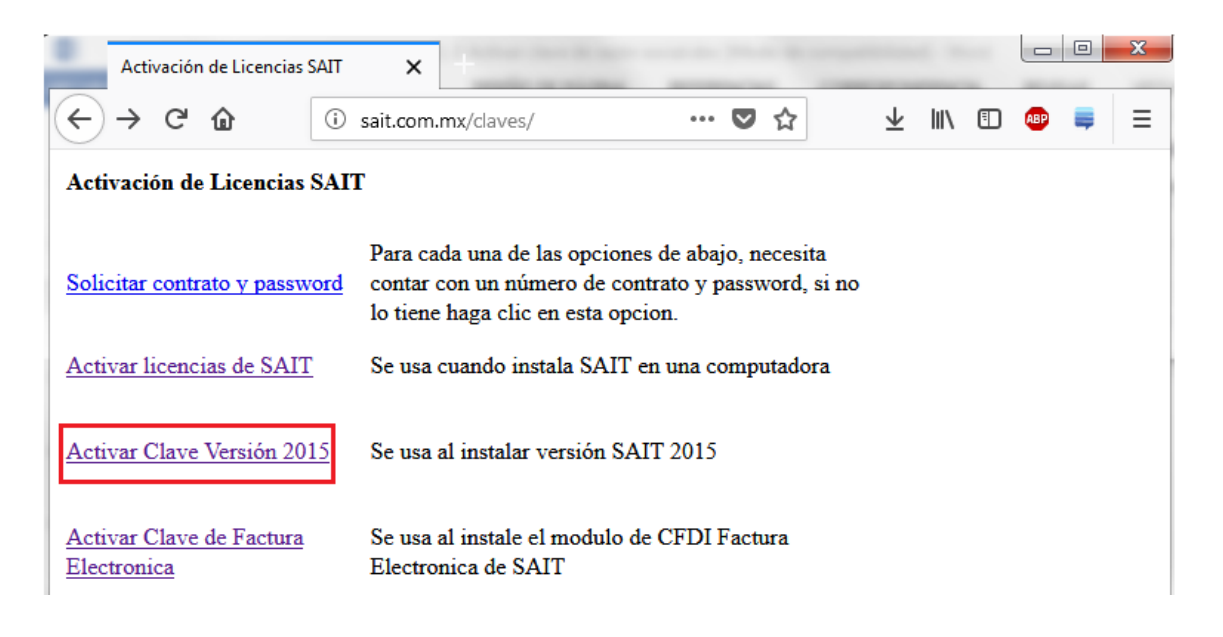

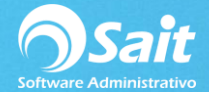

3. Se deberán ingresar correctamente los datos que solicita el siguiente formulario.

Dar clic en [Activar] para generar la clave de activación.

| 🥱 sait.com | m.mx/claves/2015/ | <b>x</b> +                                                    | _                       | _   |   |     |   |
|------------|-------------------|---------------------------------------------------------------|-------------------------|-----|---|-----|---|
| )→ C'      | ŵ                 | ① 🔏 sait.com.mx/daves/2015/ ♥ 🏠                               | $\overline{\mathbf{A}}$ | ١I/ | • | ABP | - |
| n Clav     | e de Activa       | ación SAIT Contabilidad Electrónica 2015                      |                         |     |   |     |   |
| Número     | de Contrato       | MSL                                                           |                         |     |   |     |   |
|            | Contraseña        | ••••                                                          |                         |     |   |     |   |
| F          | RFC Empresa       | AAA010101AAA                                                  |                         |     |   |     |   |
| Co         | onfirmar RFC      | AAA010101AAA                                                  |                         |     |   |     |   |
| Nombre d   | e la empresa      | PROVEEDORA DE LIMPIEZA DE MEXICO \$                           |                         |     |   |     |   |
| Teléf      | ono con area      | 5348800                                                       |                         |     |   |     |   |
| Nomb       | re del asesor     | LINA LÓPEZ                                                    |                         |     |   |     |   |
| Ema        | ail del asesor    | LINA@SAITENLINEA.COM                                          |                         |     |   |     |   |
| Co         | nfirmar email     | LINA@SAITENLINEA.COM                                          |                         |     |   |     |   |
|            |                   | Activar                                                       |                         |     |   |     |   |
| GRACIAS    | por actualizar si | su sistema SAIT a la versión 2015, la clave de activación es: |                         |     |   |     |   |
| 3NsQN9V    | KPQ8fLB1VqYI      | Dw1hvqcPip2ItOkaV10Ou4I1YY0A==                                |                         |     |   |     |   |
|            |                   |                                                               |                         |     |   |     |   |

4. Seleccionarla la clave generada y dar clic derecho **[Copiar]** o **CTRL C** y **CTRL V** para pegar en la ventana donde la solicita.

Dar clic en el botón de [Registrar].

| Registrar Clave de Activación de Emp | oresa - Versión      |          |                             |   |
|--------------------------------------|----------------------|----------|-----------------------------|---|
| RFC de la Empresa<br>AAA010101AAA    |                      |          | saitbasico.exe<br>2018.19.0 | - |
| Nombre o Razón Social de la El       | mpresa               |          |                             | _ |
| PROVEDORA DE LIMPIEZA DE             | MEXICO SA DE CV      |          |                             |   |
| # de Contrato con SAIT<br>MSLBAS     |                      |          |                             |   |
| Clave de Activación                  |                      |          |                             |   |
| uoUKN8yFw9TalYGtl47EA5pp1            | PHvHQup93ct7rhX6Cllu | IL0kw==  |                             |   |
|                                      | Registrar            | Cancelar |                             |   |

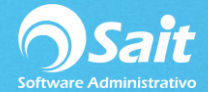

De esta manera ya podrás ingresar correctamente a la empresa de SAIT.

| PROVEDORA DE LIMPIEZA DE MEXICO SA DE CV                |                   |
|---------------------------------------------------------|-------------------|
| Ventas Caja Inventario Cobranza Compras Utilerías Ayuda |                   |
|                                                         |                   |
|                                                         |                   |
|                                                         |                   |
|                                                         |                   |
|                                                         |                   |
|                                                         |                   |
|                                                         |                   |
|                                                         |                   |
|                                                         |                   |
|                                                         |                   |
|                                                         | NUM CAPS 11:19:59 |